# Notebook 5. Klassen – Während dem Schuljahr

Schüler/innen, die ein **neues Notebook bekommen bzw. ein Ersatznotebook** verwenden müssen, bitte selbstständig einen Zettel mit Name, Klasse und MAC-Adresse zu HOK/KRS bringen.

**Software-Installer (download über Schulhomepage > Schüler > IT Information**: Der Software-Installer, der von uns bereit gestellt wird, enthält die folgenden Softwarekomponenten: Browser Chrome und Firefox, Notepad++, WinDirStat, K-Lite Codecs + Media Player, Graphiksoftware GIMP, Kompressionsprogramm 7-Zip, PDF-Reader Foxit Reader

# WLAN Key: bgbrggmunden

# Einrichten von Privatverzeichnis bzw. Freigaben:

#### Vorbereitung

- Windows-Startmenü > Anmeldeinformationsverwaltung
- 2. Windows-Anmeldeinformation hinzufügen
- Internet- oder Netzwerkadresse: fs01
   Benutzername:
   gymgmunden\[benutzername]
   Kennwort: dein Schulkennwort
- 4. Anmeldeinformationsverwaltung schließen

## Link zum Privatverzeichnis

- 5. Desktop > Neu > Verknüpfung
- Speicherort: \\fs01\Basisverzeichnis\[benutzername]

#### Link zu Data und DataAll

- 7. Desktop > Neu > Verknüpfung
- 8. Speicherort:
  \\fs01\schueler

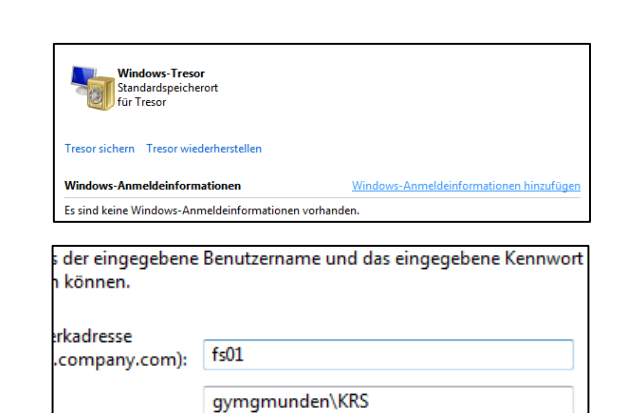

| 1 | Geben Sie den Speicherort des Elements ein: |
|---|---------------------------------------------|
|   | \\fs01\Basisverzeichnis\KRS                 |

.....